# งั้นตอน การชำระเงิน ค่าสมัคร/ค่ายืนยันสิทธิ์

้1. พิมพ์ใบชำระเงินค่าสมัคร/ค่ายืนยันสิทธิ์ ได้ที่ Admission Room <a>https://bit.ly/AdmissionRoom</a>

## 2. ชำระเงินได้ 3 ช่องทาง

## 30JUN

## เคาน์เตอร์ธนาคารกรุงเทพ

- BAN
- 1. นำใบชำระเงินค่าสมัคร/ค่ายืนยันสิทธิ์ ี ยื่นชำระที่เคาน์เตอร์<mark>ธนาคารกรุงเทพ เท่านั้น</mark>
- 2. เก็บใบเสร็จไว้เป็นหลักจาน

### , ชำระเงินด้วย Comp Code

- 1. สอดบัตร ATM ของธนาคารกรงเทพ
- 2. กดรหัส ATM
- 3. เลือกรายการ "อื่น ๆ" > "ชำระเงินด้วย Comp Code"
- 4. เลือกประเภทบัญชีงองผู้ชำระ เช่น สะสมทรัพย์ หรือ กระแสรายวัน
- 5. ใส่รหัส Comp Code "60097"
- 6. ใส่ Ref. 1 และ Ref. 2 🗛
- 7. ใส่จำนวนเงินรวมหน่วยสตางค์ ตามที่ระบุไว้ ในใบชำระเงิน
- 8. ตรวจสอบความถูกต้อง ก่อนกด "ยืนยัน"
- 9. เก็บใบเสร็จไว้เป็นหลักฐาน

## ตู้ ATM ธนาคารกรุงเทพ ชาระเงินด้วยบาร์โค้ด 1. สอดบัตร ATM งองธนาคารกรุงเทพ

- 2. กดรหัส ATM
- 3. เลือกรายการ "อื่น ๆ" > "บริการชำระเงิน"
- 4. เลือกประเภทบัญชีงองผู้ชำระ เช่น สะสมทรัพย์ หรือ กระแสรายวัน
- 5. นำบาร์โค้ด **B** สแกนที่เครื่องสแกนบาร์โค้ด **ນ**ວນຕູ້
- 6. ตรวจสอบความถูกต้อง ก่อนกด "ยืนยัน"
- 7. เก็บใบเสร็จไว้เป็นหลักฐาน

### 303170

ออนไลน์ 🚫 🏹 🖓 🔇 (тімв)

(Internet Banking/Mobile Banking)

1. เข้าสู่ระบบชำระเงินออนไลน์

Admissions and Recruitment Office

- 2. สแกนชำระเงินด้วยบาร์โค้ด B หรือ คิวอาร์โค้ด 🖸
- 3. เก็บใบเสร็จอิเล็กทรอนิกส์ไว้เป็นหลักฐาน

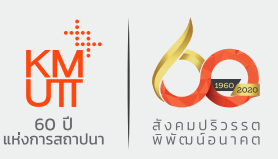

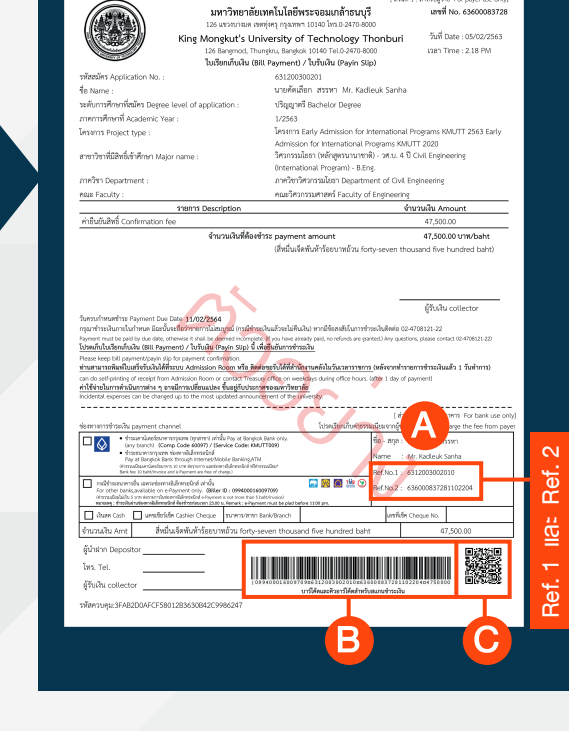

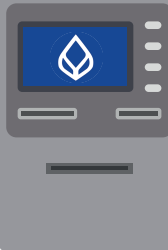

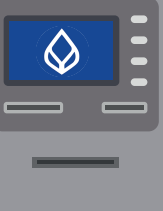

## How to Make a Bill Payment of Application Fee/ Confirmation Fee

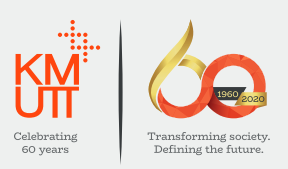

1. Print the bill payment from Admission Room
https://bit.ly/AdmissionRoom

## 2. Payment channels:

# Bangkok Bank Counters

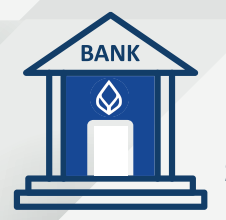

channe

- Bring the bill payment of application fee/ confirmation fee and pay it only at Bangkok Bank Counters
- 2. Please keep the receipt for payment confirmation

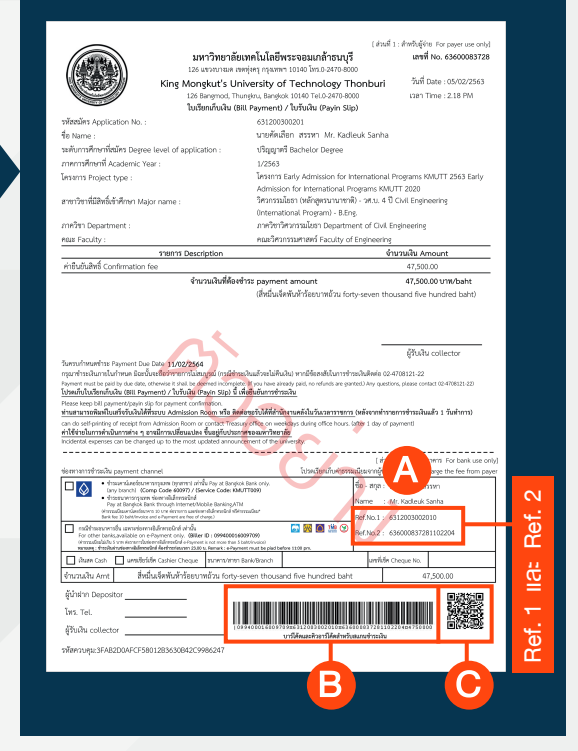

## Bangkok Bank ATMs

| ٢ | $\Diamond$ | ) |  |
|---|------------|---|--|
|   | -          |   |  |
|   |            | - |  |
|   |            |   |  |

- Payment by Scanning Barcode
- 1. Insert Bangkok Bank ATM card
- 2. Enter your ATM PIN number
- 3. Press menu "Other Service" > "Payment"
- 4. Select type of your bank account (Savings or Current)
- 5. Using Barcode as in **B** and scan it at ATM
- 6. Make sure the details are correct, then press "Confirm"
- 7. Please keep the receipt for payment confirmation

#### 

### (Internet Banking/Mobile Banking)

- 1. Login to internet/mobile banking application from your mobile phone
- 2. Make a Bill Payment by scanning Barcode or QR Code as in (B) or (C)
- 3. Please keep the e-receipt for payment confirmation

#### Payment via Comp Code

- 1. Insert Bangkok Bank ATM card
- 2. Enter your ATM PIN number
- Press menu "Other Service" > "Payment via Comp Code"
- 4. Select type of your bank account (Savings or Current)
- 5. Enter Comp Code "60097"
- 6. Enter Ref.1 and Ref.2 as in A
- 7. Fill in amount of money as in the bill
- 8. Make sure the details are correct, then press "Confirm"
- 9. Please keep the receipt for payment confirmation

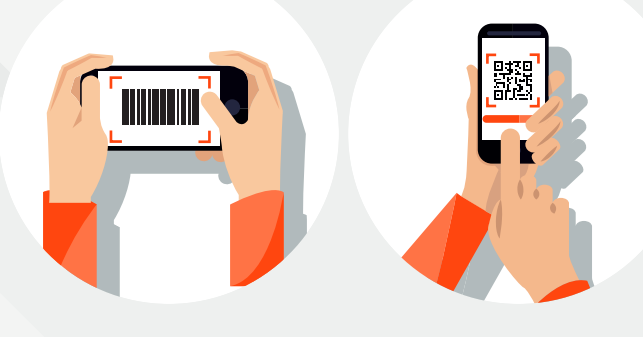

🔀 admission@kmutt.ac.th